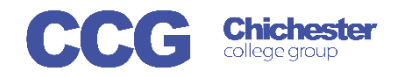

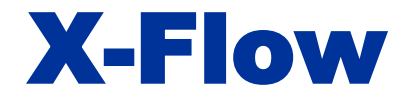

X-Flow

Username

Password

## X-Flow Creating a Registration (with a Coursecode/Cohort)

Login

X-Flow allows you to register students with awarding bodies, book exams and claim their achievements

Registrations can be made by:

- Student
- Course Cohort
- Course Qualification

Open X-Flow and login with your usual college username and password

On the home page you will see any transactions you have already made

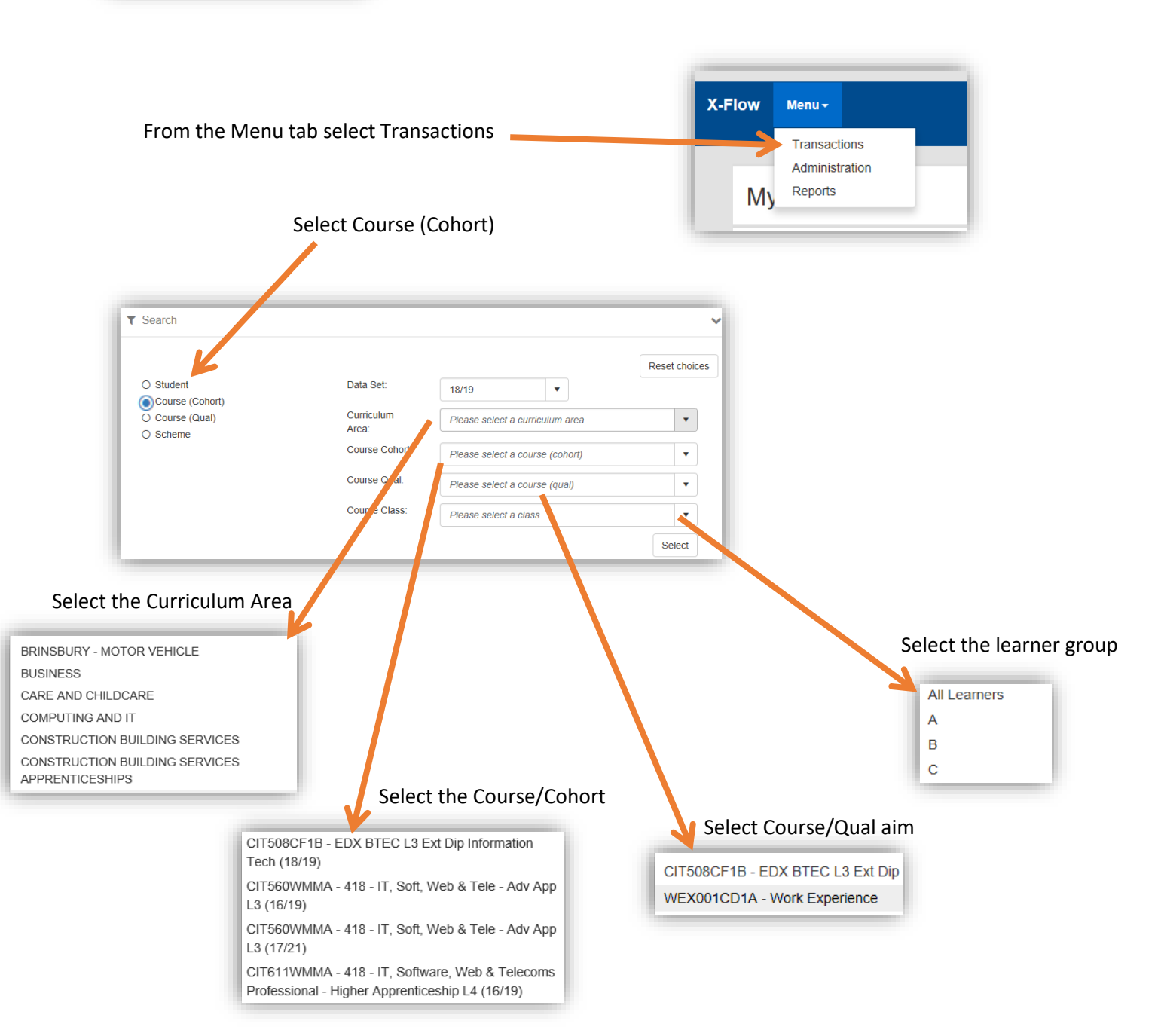

| <ul> <li>Transaction Type</li> <li>Registration</li> <li>Booking</li> <li>Claim</li> </ul> | Selec                           | t Registration        |                     |               |
|--------------------------------------------------------------------------------------------|---------------------------------|-----------------------|---------------------|---------------|
| If a scheme has already been                                                               | Transaction Header [CIT508CF1A] |                       |                     | ~             |
| alternatively you can create one                                                           |                                 |                       |                     | Reset choices |
| alternatively you can create one                                                           | Scheme:                         | choose a scheme 🔻     |                     |               |
|                                                                                            | Or, specify a new Scheme:       | CIT508CF1A            | Continue            |               |
| You can change the example team                                                            | Campus Exams Team for Approval: | Chichester Campus     | Chichester Campus 🔹 |               |
| (the default will be your main compute)                                                    | Urgent:                         |                       |                     |               |
| (the default will be your main campus)                                                     | Notes:                          |                       |                     |               |
|                                                                                            | Raised on Behalf of:            | choose a staff member |                     |               |
| If you flag the request as urgent please add notes to justify the urgency                  |                                 |                       |                     | Continue      |

You can select a staff member if you are registering on someone else's behalf if not leave this blank

|                      |                                                             |   | - <b>K</b>                         | Click Continue to see the list of student<br>associated with this course who can<br>now be selected for registration |
|----------------------|-------------------------------------------------------------|---|------------------------------------|----------------------------------------------------------------------------------------------------|
| 100.000              |                                                             |   | ALS: □ Std: □                      | Ticking this box will select all students                                                                            |
| 3                    | Name:<br>DOB:<br>Gender:<br>Ethnicity:<br>Postcode:<br>ULN: |   | ALS<br>Needs:<br>Candidate<br>No.: | Open the student's details to see more information                                                                   |
|                      |                                                             |   | ALS: Std: ALS: Std: Std: ALS:      | If you know their Candidate number enter it here                                                                     |
| Save Transaction     |                                                             |   | ALS: Std: 🗹                        | Select if the students need a standard or ALS registration                                                           |
| 4 students selected: |                                                             | ^ |                                    | Scroll through each page to select or                                                                                |

When you have selected all the students needed click Save Transaction